## Hoe stel ik Outlook op PC opnieuw in

## 26-04-2024 10:14:46

|                                                                             |                                                                                                    |                 |                    | FAQ-artikel afdrukken |
|-----------------------------------------------------------------------------|----------------------------------------------------------------------------------------------------|-----------------|--------------------|-----------------------|
| Categorie:                                                                  | Mailproblemen                                                                                          | Stemmen:        | 0                  |                       |
| Status:                                                                     | publiek                                                                                                | Resultaat:      | 0.00 %             |                       |
| Taal:                                                                       | nl                                                                                                    | Laatste update: | vr 13 mei 2022 14: | 19:19                 |
|                                                                             |                                                                                                    |                 |                    |                       |
| Zoekwoorden                                                                 |                                                                                                    |                 |                    |                       |
| mail outlook profiel                                                        |                                                                                                    |                 |                    |                       |
|                                                                             |                                                                                                    |                 |                    |                       |
| Informatie (openbaar)                                                       |                                                                                                    |                 |                    |                       |
|                                                                             |                                                                                                    |                 |                    |                       |
|                                                                             |                                                                                                    |                 |                    |                       |
| Probleem (openbaa                                                           | r)                                                                                                    |                 |                    |                       |
| Hoe stel ik Outlook opnie                                                   | uw in?                                                                                                 |                 |                    |                       |
|                                                                             |                                                                                                    |                 |                    |                       |
|                                                                             |                                                                                                    |                 |                    |                       |
| Oplossing (openbaa                                                          | ar)                                                                                                    |                 |                    |                       |
| Voor Windows Voor een aantal problemen is het het proberen waard om Outlook |                                                                                                    |                 |                    |                       |
| volledig opnieuw in te ste<br>handtekening en je event                      | llen. Daarmee ben je geen gegevens kwijt enkel je<br>uele Favoriete mannen dien ie terug in te stellen |                 |                    |                       |
| - Sluit Outlook                                                             |                                                                                                    |                 |                    |                       |
| - Zoek rechtsboven naar                                                     | 'mail'                                                                                                 |                 |                    |                       |
| - Open E-mail of Mail<br>- Profielen weergeven                              |                                                                                                    |                 |                    |                       |
| <ul> <li>Verwijder Outlook profie</li> <li>Klik voldoende op OK</li> </ul>  | 1                                                                                                    |                 |                    |                       |
| - Start Outlook en kies pro                                                 | ofielnaam Outlook                                                                                      |                 |                    |                       |
| - de rest wijst zichzen uit                                                 |                                                                                                    |                 |                    |                       |
| Als dit niet lukt, dan is er<br>Wis Outtook profiel (als d                  | nog een kans op de volgende manier<br>it nog zou bestaan) via                                          |                 |                    |                       |
| <ul> <li>Sluit Outlook</li> <li>Ga naar configuratiesch</li> </ul>          | erm                                                                                                    |                 |                    |                       |
| - Zoek rechtsboven naar                                                     | 'mail'                                                                                                 |                 |                    |                       |
| - Profielen weergeven                                                       |                                                                                                    |                 |                    |                       |
| <ul> <li>Verwijder Outlook profie</li> <li>Klik voldoende op OK</li> </ul>  |                                                                                                    |                 |                    |                       |
| Klik op Windows Startkno                                                    | p en tik regedit                                                                                       |                 |                    |                       |
| - Open HKEY_CURRENT_U                                                       | ISER                                                                                                   |                 |                    |                       |
| - Open Microsoft                                                            |                                                                                                    |                 |                    |                       |
| - Open Office<br>- Open 16.0                                                |                                                                                                    |                 |                    |                       |
| - Selecteer Outlook                                                         | ie registry entry on volgende wijze (normaal niet                                                      |                 |                    |                       |
| nodig, maar voor alle veil                                                  | igheid)                                                                                                |                 |                    |                       |
| - Klik bovenaan op Bestar                                                   | nd en op Exporteren                                                                                    |                 |                    |                       |
| - Kies een naam en bewa                                                     | ar het ergens                                                                                          |                 |                    |                       |
| <ul> <li>Klik met de rechtermuis</li> <li>Verwijderen</li> </ul>            | knop terug op de Outlook map en kies voor                                                              |                 |                    |                       |
| - Sluit regedit                                                             |                                                                                                    |                 |                    |                       |
|                                                                             |                                                                                                    |                 |                    |                       |
| - wis je account                                                            |                                                                                                    |                 |                    |                       |
| - voeg account terug toe                                                    | (kies voor Exchange en Log In)                                                                         |                 |                    |                       |
| Voor Android                                                                |                                                                                                    |                 |                    |                       |
| - voeg account terug toe                                                    | (kies voor Office365)                                                                                  |                 |                    |                       |
| Voor IOS                                                                    |                                                                                                    |                 |                    |                       |
| <ul> <li>Wis je mailaccount</li> <li>voeg account terug toe</li> </ul>      | (kies voor Exchange en Log In)                                                                         |                 |                    |                       |
|                                                                             |                                                                                                    |                 |                    |                       |
|                                                                             |                                                                                                    |                 |                    |                       |